# ACADEMIC SCHEDULING

Sessions, Dynamically-dated Courses, and Instruction Modes

### AGENDA

- Definitions of "term" versus "session"
- Summer sessions
- Dynamically dated courses
- How to determine course add/drop and withdrawal deadlines
- Instruction mode: in person, online, and blended courses
- Course topics

#### TERM VS. SESSION

TERM: The full date range of a semester, from the start of classes to the end of exams (in fall and spring) or the last possible class day (summer).

#### SESSION: A range of dates within\* the term.

\*A session *can* be the entire length of the term.

#### HOW TO TELL WHAT SESSION A COURSE IS SCHEDULED IN

#### In Maintain Schedule of Classes:

| Favorites 👻 Ma                        | in Menu 🔻 🔹 🚿 Curriculum             | n Management 💌 > 🛛 S | chedule of Classes          | 🔹 > Maintain       | Schedule of Classes       |        |
|---------------------------------------|--------------------------------------|----------------------|-----------------------------|--------------------|---------------------------|--------|
| THE<br>CATHOLIC UNIVERS<br>of AMERICA | Cardinal Students                    |                      |                             |                    |                           |        |
| Basic Data Meet                       | ings Enrollment Cntrl                | Reserve Cap Note:    | s E <u>x</u> am <u>L</u> MS | Data <u>T</u> extb | oook <u>G</u> L Interface |        |
| Course ID:<br>Academic Institution    | 016769<br>: The Catholic Univ of Ame | Course (             | Offering Nbr:               | 1                  |                           | Ş      |
| Term:                                 | Spring 2017                          | Undergra             | ıd                          |                    | Auto Create Comp          | onent  |
| Subject Area:                         | TEST                                 | Test Cou             | rses                        |                    |                           |        |
| Catalog Nbr:                          | 100                                  | Test Cou             | rse 2                       |                    |                           |        |
| Class Sections                        |                                      |                      | i                           | Find   View All    | First 🕚 1 of 3            | 🕑 Last |
| *Session:                             | 1 Regular                            | Academic Session     | Class Nbr:                  | 27088              |                           | + -    |
| *Class Section:                       | 02                                   |                      | *Start/End Date:            | 01/09/2017         | H 05/06/2017 H            |        |
| *Component:                           | LEC 🔍 Lecture                        |                      | Event ID:                   |                    |                           |        |
| *Class Type:                          | Enrollment ~                         |                      |                             |                    |                           |        |
| *Associated Class:                    | 1 Q Units                            | 2.00                 | Associated Class            | Attributes         |                           |        |

| Favorites 🔻                            | Main Menu 🔻 🔰 Curriculum Management 🔻 🚿 Schedule of Classes 🔹 🖉 Maintain Schedule of Classes |                           |               |                |                                    |                    |             |                 |                     |               |  |
|----------------------------------------|----------------------------------------------------------------------------------------------|---------------------------|---------------|----------------|------------------------------------|--------------------|-------------|-----------------|---------------------|---------------|--|
| THE<br>CATHOLIC UN<br>of AMERIC.       | uversity<br>A 🏰                                                                              | (<br>Cardina              | l Studer      | ıts            |                                    |                    |             |                 |                     |               |  |
| Basic Data                             | Meeting                                                                                      | 5 <u>E</u> nrollr         | nent Cntrl    | Reserve Ca     | p <u>N</u> otes                    | Exam               | LMS Dat     | ta <u>T</u> ext | book <u>G</u> L Int | erface        |  |
| Course ID:<br>Academic Insti           | itution:                                                                                     | 016769<br>The Catho       | lic Univ of A | America        | Course O                           | ffering Nbr:       |             | 1               |                     | -             |  |
| Term:<br>Subject Area:<br>Catalog Nbr: |                                                                                              | Spring 201<br>TEST<br>100 | 17            |                | Undergra<br>Test Cour<br>Test Cour | d<br>ises<br>ise 2 |             |                 | Auto Create         | Component     |  |
| Class Section                          | าร                                                                                           |                           |               |                |                                    |                    | Find        | d   View Al     | First 🕚             | 3 of 3 🛞 Last |  |
| *Session:                              |                                                                                              | DD                        | Dyna          | mic Date Sessi | on                                 | Class Nbr:         | 27          | 086             |                     | + -           |  |
| *Class Section                         | on:                                                                                          | 01                        | _             |                |                                    | *Start/End D       | )ate: 01    | /09/2017        | 03/15/2017          | 01            |  |
| *Component:                            |                                                                                              | LEC                       | 🔍 Lecti       | ire            |                                    | Event ID:          |             |                 |                     |               |  |
| *Class Type:                           |                                                                                              | Enrol                     | Iment 🗸       |                |                                    |                    |             |                 |                     |               |  |
| *Associated                            | Class:                                                                                       | 1                         | l Ui          | nits: 2.00     |                                    | Associated C       | Class Attri | butes           |                     |               |  |

#### In Class Search (student view):

| Favorites 👻 Main Menu 🔻                       | > Class Se            | arch / Browse C   | atalog 🔻 >  | Class Se     | arch                 |        |
|-----------------------------------------------|-----------------------|-------------------|-------------|--------------|----------------------|--------|
| THE<br>CATHOLIC UNIVERSITY<br>of AMERICA      | linal Student         | 8                 |             |              |                      |        |
| Search for Classes                            |                       |                   |             |              |                      |        |
| Search Results                                |                       |                   |             |              |                      |        |
| The Catholic Univ of America   S              | pring 2017            |                   |             |              |                      |        |
| The following classes match you<br><b>Yes</b> | ur search criteria Co | ourse Subject: To | est Courses | , Show Op    | en Classes Only:     |        |
|                                               |                       | Open              | Closed      |              | Wait List            |        |
| PRINT                                         |                       | NEW SEAR          | СН          | Modif        | Y SEARCH             |        |
| 2 class section(s) found                      |                       |                   |             |              |                      |        |
| TEST 100 - Test Course 2                      |                       |                   |             |              |                      |        |
| Academic<br>Calendar                          | Days & Times          | Room              | Instructor  | Mee          | ting Dates           | Status |
| 27086 01-LEC                                  | ТВА                   | ТВА               | Staff       | 01/0<br>03/1 | 09/2017 -<br>15/2017 | •      |
| Academic<br>Calendar                          | Days & Times          | Room              | Instruc     | tor          | Meeting Dates        | Status |
| 27088 02-LEC<br>Regular                       | ТВА                   | ТВА               | Staff       |              | ТВА                  | •      |
|                                               |                       |                   |             |              |                      |        |

#### DYNAMICALLY DATED COURSES

Q: What is a dynamically dated course?

A: Class dates fall within the regular term dates but class length is shorter than the full term.

#### SESSION 1 (first day of classes to last day of exams)

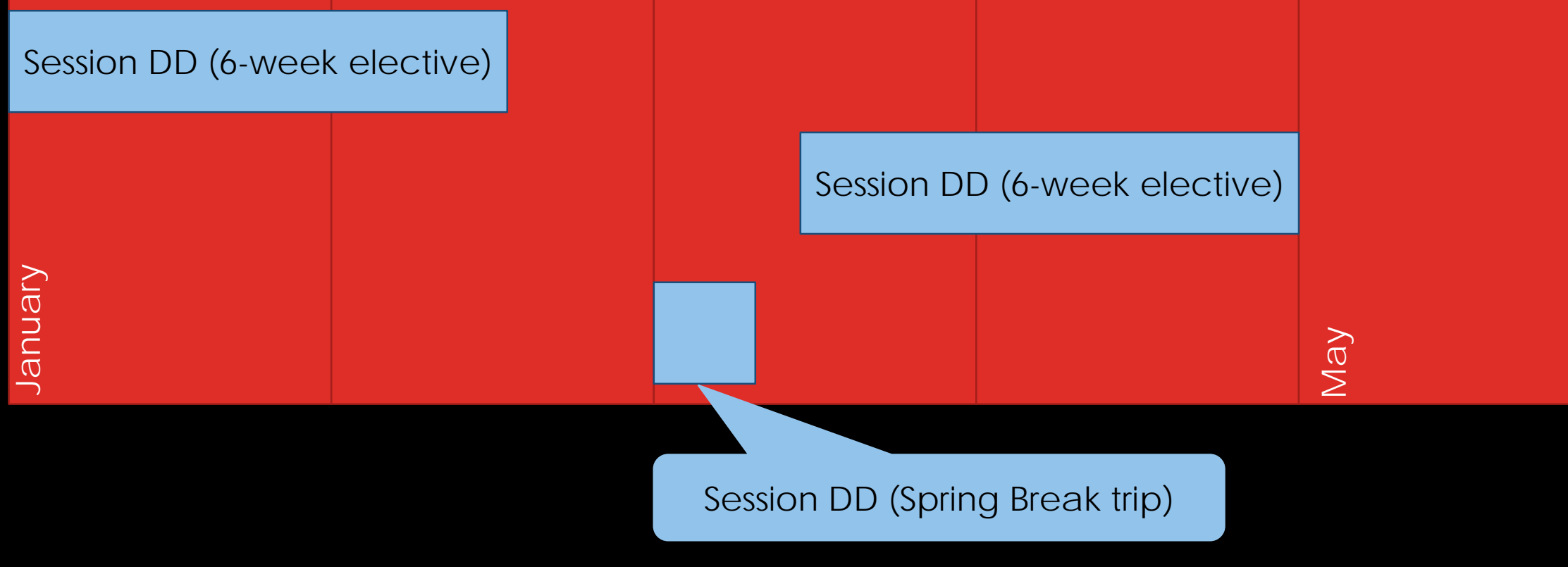

Sample Spring Semester

#### DYNAMICALLY DATED COURSES

Add/drop and withdrawal deadlines are calculated to be different than fullsemester classes.

- > Dynamic date rule is set in the course's Course Catalog entry.
- Most commonly, class deadlines are set based on PERCENT OF TIME--deadlines for DD courses follow the same proportion as full-semester courses.
- Fully-online programs (MSPS, NCSSS, School of Nursing) have special DD rules. Courses for these programs need to be scheduled DD with the appropriate dates from the appropriate online program's <u>academic calendar</u>.

### DYNAMICALLY DATED COURSES

| SESSION 1 COURSE<br>Add/ drop |      |       |        |  |
|-------------------------------|------|-------|--------|--|
| DD course<br>Add/<br>drop     |      |       |        |  |
|                               | DD c | ourse |        |  |
| Add/drop                      |      |       |        |  |
| nuary                         |      |       | 1ay    |  |
| Ja                            |      |       | $\geq$ |  |

### SUMMER SESSIONS

- Several pre-made sessions exist for departments to slot classes into. One benefit to using these is that the add/drop and withdrawal dates are uniform for all classes in the session and posted <u>online</u>!
- You can still schedule courses as Dynamically Dated if the course dates don't fall within the dates of any sessions.
- WHATEVER YOU DO, PLEASE SCHEDULE COURSES WITH ACCURATE DATES. It is confusing and detrimental to students otherwise.
  - Note that class meetings do not have to match the session dates exactly. For example, a course starting May 17 and ending June 21 would be scheduled in session 16, since its start and end dates fall within the start and end date ranges for session 16. It should NOT be scheduled DD.
  - Instruction needs to start when the class dates start so that students are able to drop or withdraw from the course by the appropriate deadline.

#### Session 114: 14-week session. Starts first day of term (May) and runs until last day of term (August)

Session ON1: First online session. Starts first day of term (May) and runs 7 weeks.

Session 111: 11-week session. Starts a week into term (May) and runs 11 weeks

Session 15: First 5-week session. Starts a week into term (May) and runs 5 weeks.

Session 16: First 6-week session. Starts a week into term (May) and runs 6 weeks.

DD courses can be scheduled any date range that doesn't fall into one of these sessions. Session ON2: Second online session. Starts in middle of term and runs 7 weeks.

Session 25: Second 5-week session. Starts in middle of term and runs 5 weeks.

Session 26: Second 6-week session. Starts in middle of term and runs 6 weeks.

luly

August

#### Sample Summer Semester

Way

#### SUMMER SESSIONS

#### **IMPORTANT GUIDELINES**

- All internships, independent study and research courses, and thesis or dissertation guidance courses MUST be scheduled in session 114.
- Any undergrad online offerings must be at least 7 weeks long (and we strongly encourage the use of the ON1 and ON2 sessions). Grad online offerings have no minimum length restriction.
  - Exception: Deltak/Wiley fully online courses must meet for either seven or 14 weeks, in accordance with the appropriate <u>Fully Online Program Calendar</u>.
- On-campus courses MUST end at least one week before the last day of summer term. (No on-campus courses can take place in session 114.)

- Navigate to Cardinal Students > Class
   Search/Browse Catalog > Class Search
- Select the correct term from the "Term" drop-down box.
- Enter the subject and course number of the class and click Search.

| Favorites 🔻 🛛 Main Men                   | u 👻 > Class Search / Browse Catalog 👻 > Class Search |  |  |  |  |  |  |
|------------------------------------------|------------------------------------------------------|--|--|--|--|--|--|
| THE<br>CATHOLIC UNIVERSITY<br>of AMERICA | ardinal Students                                     |  |  |  |  |  |  |
| Search for Classes                       |                                                      |  |  |  |  |  |  |
| Enter Search Crite                       | eria                                                 |  |  |  |  |  |  |
| Search for Classes                       |                                                      |  |  |  |  |  |  |
| Institution                              | The Catholic Univ of America                         |  |  |  |  |  |  |
| Select at least 2 search o               | riteria. Select Search to view your search results.  |  |  |  |  |  |  |
| ▼ Class Search                           |                                                      |  |  |  |  |  |  |
| Subject                                  | Theology and Religious Studies 🗸                     |  |  |  |  |  |  |
| Course Number                            | is exactly V                                         |  |  |  |  |  |  |
| Course Career                            | ✓                                                    |  |  |  |  |  |  |
|                                          | Show Open Classes Only                               |  |  |  |  |  |  |
|                                          | Open Entry/Exit Classes Only even if it's closed.    |  |  |  |  |  |  |
| Additional Search Cri                    | teria                                                |  |  |  |  |  |  |
|                                          | CLEAR SEARCH                                         |  |  |  |  |  |  |

 On the results page, identify the course section you are seeking dates for and click the "Academic Calendar" icon next to it.

| THE                                                                    | > Class 3                                          | earch / Browse                       | Catalog 🔹 🔾 🤇               | Jiass Search               |        |
|------------------------------------------------------------------------|----------------------------------------------------|--------------------------------------|-----------------------------|----------------------------|--------|
| CATHOLIC UNIVERSITY<br>of AMERICA                                      | dinal Studen                                       | ts                                   |                             |                            |        |
| Search for Classes                                                     |                                                    |                                      |                             |                            |        |
| Search Results                                                         |                                                    |                                      |                             |                            |        |
| The Catholic Univ of America   S                                       | Summer 2017                                        |                                      |                             |                            |        |
| The following classes match yo<br><b>Studies</b> , Course Number is ex | ur search criteria (<br>actly ' <b>220</b> ', Show | Course Subject: T<br>Open Classes Or | heology and Rel<br>lly: Yes | igious                     |        |
|                                                                        |                                                    | Open                                 | Closed                      | ▲ Wait List                |        |
| Print                                                                  |                                                    | NEW SEAR                             | сн І                        | Modify Search              | a      |
| 2 class section(s) found                                               |                                                    |                                      |                             |                            |        |
| TRS 220 - Church Through                                               | the Ages: Paul to                                  | Luther                               |                             |                            |        |
| Academic<br>Calendar                                                   | Days & Times                                       | Room                                 | Instructor                  | Meeting Dates              | Status |
| 2027 <u>L1-LEC</u><br>Online 1                                         | ТВА                                                | ONLINE                               | Susan Wessel                | 05/08/2017 -<br>06/24/2017 | •      |
| Academic<br>Calendar                                                   | Days & Times                                       | Room                                 | Instructor                  | Meeting Dates              | Status |
| 2034 L2-LEC<br>Online 2                                                | ТВА                                                | ONLINE                               | Susan Wessel                | 06/26/2017 -<br>08/12/2017 |        |
|                                                                        |                                                    |                                      |                             |                            |        |
| Print                                                                  |                                                    | NEW SEAR                             | сн                          | MODIFY SEARCH              |        |

 The screen will display the course start and end dates, the add/drop deadline, and the withdrawal deadline.

| Favorites 🔻                                                | Main Menu 👻 > Class Search / Browse Catalog 💌 > Class Search |            |                                                                                                    |  |  |  |  |
|------------------------------------------------------------|--------------------------------------------------------------|------------|----------------------------------------------------------------------------------------------------|--|--|--|--|
| THE<br>CATHOLIC UNIVERSITY<br>of AMERICA Cardinal Students |                                                              |            |                                                                                                    |  |  |  |  |
| Search for                                                 | Search for Classes                                           |            |                                                                                                    |  |  |  |  |
| Academic                                                   | Academic Calendar Deadlines                                  |            |                                                                                                    |  |  |  |  |
|                                                            |                                                              |            | Summer 2017                                                                                                    |  |  |  |  |
| Undergraduate                                              |                                                              |            | Online Session 1                                                                                                    |  |  |  |  |
| TRS 2                                                      | 220 Sect                                                     | ion: L1 C  | hurch Thru Ages:Paul - Luther                                                                                       |  |  |  |  |
| Class Start Da                                             | ite: 05/08/2017                                              |            | End Date: 06/24/2017                                                                                                |  |  |  |  |
| Drop/ Add:                                                 |                                                              | 05/13/2017 | Last date to add class. If the class is dropped<br>on or before this date it will not appear on your<br>transcript. |  |  |  |  |
| Drop with Pen                                              | alty:                                                        | 06/11/2017 | If the class is dropped on or before this date it<br>will appear on your transcript with the grade of<br>W.         |  |  |  |  |

(Note: Academic Calendar dates are subject to change)

Favorites •

Main Menu 🔻

- Alternatively, if you are helping a student, you can navigate to the student's Student Center, look at their schedule, and use the same Academic Calendar icon to view deadlines.
- Navigation: Cardinal Students > Campus Community > Student Services Center
- Enter student ID and click "Search."

| THE<br>CATHOLIC<br>of AME | UNIVERSITY<br>RICA Cardinal Students                                             |  |  |  |  |
|---------------------------|----------------------------------------------------------------------------------|--|--|--|--|
| Student S                 | ervices Center                                                                   |  |  |  |  |
| Enter any inf             | ormation you have and click Search. Leave fields blank for a list of all values. |  |  |  |  |
| Find an Existing Value    |                                                                                  |  |  |  |  |
|                           |                                                                                  |  |  |  |  |
| Search                    | ) Criteria                                                                       |  |  |  |  |
|                           |                                                                                  |  |  |  |  |
| ID:                       | begins with $\checkmark$ 2202982 $\times$                                        |  |  |  |  |
| Campus ID:                | begins with $\checkmark$                                                         |  |  |  |  |
| National ID:              | begins with $\checkmark$                                                         |  |  |  |  |
| Last Name:                | begins with $\checkmark$                                                         |  |  |  |  |
| First Name:               | begins with $\checkmark$                                                         |  |  |  |  |
|                           |                                                                                  |  |  |  |  |

Campus Community -

Student Services Center

Case Sensitive

Search

Limit the number of results to (up to 300): 300

 On the next page, in the Academics section, click the academic calendar icon next to the course for which you want to know the deadlines.

| Favorites 🔻 🛛 Main Menu 🔻                | Campus Community •           | Student Services Center          | ۶r                                   |
|------------------------------------------|------------------------------|----------------------------------|--------------------------------------|
| THE<br>CATHOLIC UNIVERSITY<br>of AMERICA | dinal Students               |                                  |                                      |
| Cardinal, Stacy Lynn N.                  | admissions transfer credit   | D: 2202982<br>academics finances | ★ Ţ<br>financial aid                 |
| Stacy Lynn's Studer                      | it Center                    |                                  | Ţ                                    |
| × Academics                              |                              |                                  | SEARCH FOR CLASSES                   |
| My Class Schedule<br>Shopping Cart       | 🔁 Deadlines 🛛 😡 URL          | Gradebook                        |                                      |
| My Planner                               | Spring 2017 Schedule         |                                  | Holds                                |
|                                          | Class                        | Schedule                         | No Holds.                            |
| other academic 🗸 📎                       | IEST 100-01<br>LEC (27086)   | Room: TBA                        | _                                    |
|                                          |                              | weekly schedule 🕨                | To Do List                           |
| View Your                                | Expected Graduation Term and | Diploma Application Status       | 2012-2013 Ind Verif Wksht<br>Default |

• The deadlines will be displayed on the next page.

|                                                | , oumpuo         |                                                                                                    |
|------------------------------------------------|------------------|----------------------------------------------------------------------------------------------------|
| THE<br>CATHOLIC UNIVERSITY<br>of AMERICA Cardi | inal Studen      | ts                                                                                                    |
| Student Center                                 |                  |                                                                                                    |
| Academic Calendar D                            | eadlines         |                                                                                                    |
| Stacy Lynn N. Cardinal                         |                  | Spring 2017                                                                                                    |
| Undergraduate                                  |                  | Dynamic Date Session                                                                                                |
| TEST 100 Secti                                 | ion: 01 T        | est Course 2                                                                                                    |
| Class Start Date: 01/09/2017                   |                  | End Date: 03/15/2017                                                                                                |
| Drop/ Add:                                     | 01/17/2017       | Last date to add class. If the class is dropped<br>on or before this date it will not appear on your<br>transcript. |
| Drop with Penalty:                             | 02/22/2017       | If the class is dropped on or before this date it<br>will appear on your transcript with the grade of<br>W.         |
| Drop with Greater Penalty:                     | 03/15/2017       | If the class is dropped on or before this date it will appear on your transcript with the grade of F.               |
| Last Date to Drop:                             | 02/22/2017       | You are not allowed to drop after this date. If<br>you must drop you need to contact your<br>advisor.               |
| (Note: Academic Calendar dates are             | subject to chang | e) <u>Return to Student Center</u>                                                                                  |

### INSTRUCTION MODE

Blended

Directed Research

Exam

Online

Full-time equivalency

In Person

## INSTRUCTION MODE

| Basic Data Meetings       | Enrollment Cntrl Reserve Cap | <u>N</u> otes E <u>x</u> am | LMS Data Textbool | GL Interface      |        | Look Up Ins     | struction Mode                 | 2        |
|---------------------------|------------------------------|-----------------------------|-------------------|-------------------|--------|-----------------|--------------------------------|----------|
|                           | 0                            |                             |                   |                   |        |                 |                                | Help     |
| Course ID: 0000           | F24                          | Course Offering Nhri        | 4                 | -                 | 2      | Academic Instit | tution: CRDNL                  |          |
| Course ID. 009:           | 551                          | Course Oriening Nor:        | 1                 |                   |        | Instruction Mod | de: begins with ∨              |          |
| Academic Institution: The | Catholic Univ of America     |                             |                   |                   |        | Description:    | begins with $\checkmark$       |          |
| Term: Sum                 | nmer 2017                    | Undergrad                   | L                 | uto Create Compo  | nent   |                 |                                |          |
| Subject Area: TRS         | 3                            | Theology and Religious      | Studies           | ato oroato compo  | inom.  | Look Up         | Clear Cancel Basi              | c Lookup |
| Catalog Nbr: 220          |                              | Church Thru Ages:Paul       | I - Luther        |                   |        | Search Resu     | ilts                           |          |
| Class Sections            |                              |                             | Find   View All   | First ④ 1 of 2    | 🕑 Last | View 100        | First 🕚 1-16 of 16 🕑 Last      |          |
|                           |                              |                             |                   |                   |        | Instruction Mod | e Description                  |          |
| *Session:                 | ON1 Online Session 1         | Class Nbr:                  | 2027              |                   | + -    | BL              | Blended (in-person and online) |          |
| *01 0 2                   | 11                           |                             | 05/08/2017        | 6/24/2017         |        | DR              | Directed Research              |          |
| "Class Section:           |                              | *Start/End L                | Jate:             | 0012412011        |        | EI              | Educ Mal Insur Low             |          |
| *Component:               | LEC 🔍 Lecture                | Event ID:                   |                   |                   |        | EA              | Exam<br>Full Time Equivalency  |          |
| o o mpononti              |                              | LIGHTIDI                    |                   |                   |        | IS              | Independent Studies            |          |
| *Class Type:              | Enrollment V                 |                             |                   |                   |        | LO              | Nurs Mal Insur Low Only        |          |
| *Assessment Classes       | 70 0                         | A                           |                   |                   |        | мн              | Nurs Mal Insur High            |          |
| Associated Class:         | Onits: 3.00                  | Associated                  | Jass Attributes   |                   |        | ML              | Nurs Mal Insur Low             |          |
| *Campus:                  | MAIN CUA                     |                             | Add Eeo           |                   |        | MO              | Malpractice Insur High Only    |          |
|                           |                              |                             | Additee           |                   |        | NC              | Nursing Clinical Lab Fee Only  |          |
| *Location:                | MAIN The Cath                | olic Univ of America        | C Cabadala Dai    | . 4               |        | OF              | Online and Full-Time Equiv.    |          |
| Course Administratory     | 0                            |                             |                   | ll 🖉              |        | P               | In Person                      |          |
| Course Administrator:     |                              |                             | Student Spec      | ifie P            |        | PI              | Psych Mal Insur Low            |          |
| *Academic Organization:   | RELSTUDIES C Theology        | and Religious Studies       |                   |                   |        | SI              | SSS Mal Insur Low              |          |
| Academic Group:           | RELST Theology               | and Religiou                |                   |                   |        |                 |                                |          |
| *Holiday Schedule:        | ACHS Q                       |                             |                   |                   |        |                 |                                |          |
| *Instruction Mode:        | OL Q Online                  |                             | Sync Attenda      | nce with Class Mt | tg     |                 |                                |          |
| Primary Instr Section:    | L1                           |                             | □ GL Interface    | Required          |        |                 |                                |          |

### INSTRUCTION MODE

| Look Up Ins     | Look Up Instruction Mode       |  |  |  |  |
|-----------------|--------------------------------|--|--|--|--|
| Academic Insti  | tution: CRDNL                  |  |  |  |  |
| Instruction Mod | le: begins with V              |  |  |  |  |
| Description:    | begins with $\checkmark$       |  |  |  |  |
|                 |                                |  |  |  |  |
| Look Up         | Clear Cancel Basic Lookup      |  |  |  |  |
| Search Resu     | lts                            |  |  |  |  |
| View 100        | First 🕚 1-16 of 16 🕩 Last      |  |  |  |  |
| Instruction Mod | e Description                  |  |  |  |  |
| BL              | Blended (in-person and online) |  |  |  |  |
| DR              | Directed Research              |  |  |  |  |
| El              | Educ Mal Insur Low             |  |  |  |  |
| EX              | Exam                           |  |  |  |  |
| FT              | Full Time Equivalency          |  |  |  |  |
| IS              | Independent Studies            |  |  |  |  |
| LO              | Nurs Mal Insur Low Only        |  |  |  |  |
| MH              | Nurs Mal Insur High            |  |  |  |  |
| ML              | Nurs Mal Insur Low             |  |  |  |  |
| MO              | Malpractice Insur High Only    |  |  |  |  |
| NC              | Nursing Clinical Lab Fee Only  |  |  |  |  |
| OF              | Online and Full-Time Equiv.    |  |  |  |  |
| OL              | Online                         |  |  |  |  |
| Р               | In Person                      |  |  |  |  |
| PI              | Psych Mal Insur Low            |  |  |  |  |
| SI              | SSS Mal Insur Low              |  |  |  |  |
|                 |                                |  |  |  |  |

- Instruction mode defaults to P for in-person unless set differently in the course catalog. Courses that are ALWAYS taught online or blended should have "OL" or "BL" as their default mode.
  - If you wish to offer a course online that's normally in-person, change the instruction mode from "P" to "OL."
- Some instruction modes are department-specific and affect course fees.
  - Education, Nursing, NCSSS, and Psy have codes that attach course fees to cover students' malpractice insurance and/or clinical fees
  - Other departments can and should ignore these modes.
- Other modes such as "EX" or "DR" are set in the catalog and applied automatically when courses are scheduled. Some confer full-time status based on the <u>Graduate Enrollment</u> <u>Policy</u>.

#### <u>GENERAL NOTES</u>

- Course topics are set in the course catalog.
- Departments ALWAYS maintain the ability to edit them.
- Topics can be used to allow a course to cover different material during different semesters.
- Study Abroad courses use topics to indicate where a course is taking place.
   ALL study abroad courses should have a topic assigned. The topic should be the city and country of where the course is held.

#### EXAMPLE OF A SPECIAL TOPICS COURSE: DR 202 - "Theatre Topics"

| Catalog Data Offerings    | Components GL In                                                                                               | terface                                                                                              |                                                                                                    |                                                                                              |                                                                            |            |
|---------------------------|----------------------------------------------------------------------------------------------------|----------------------------------------------------------------------------------------------------|----------------------------------------------------------------------------------------------------|----------------------------------------------------------------------------------------------|----------------------------------------------------------------------------|------------|
| Course ID:                | 001551                                                                                                    |                                                                                                    |                                                                                                    |                                                                                              |                                                                            |            |
|                           |                                                                                                    |                                                                                                    | F                                                                                                  | ind   View All                                                                               | First 🕚                                                                    | 1 of 1 🕑 L |
| *Effective Date:          | 10/31/2013                                                                                                    | *Status:                                                                                             | Active ~                                                                                           | Course Of                                                                                    | fering                                                                     | 1 of 1 +   |
| *Description:             | Theatre Topics                                                                                                 |                                                                                                    |                                                                                                    | DR                                                                                           | 202                                                                        |            |
| Long Course Title:        | Theatre Topics                                                                                                 |                                                                                                    |                                                                                                    |                                                                                              |                                                                            |            |
| Long Description:         | Study of drama, the<br>issues, or periods.<br>topics have include<br>to feminism; plays<br>director in pre-mod | eatre, criticism,<br>Topics and facu<br>ed theatre archit<br>of political, socia<br>lern, modern, ar | and culture throu<br>lty for each term<br>ecture; critical a<br>al, and personal<br>id post-modern | ugh focus on sel<br>n announced in<br>pproaches to dra<br>expression; the<br>eras: and plays | lected proble<br>advance. Re<br>ama from Fre<br>role of the<br>since World | ems, A     |
| Course Units/Hours/Cou    | nt                                                                                                    |                                                                                                    |                                                                                                    |                                                                                              |                                                                            |            |
| Minimum Units:            | 3.00 Las                                                                                                    | at Course of Mu<br>rollment Unit L                                                                   | llt Term Seq:<br>bad Calc Type:                                                                    | Actual Units                                                                                 |                                                                            | ~          |
| Academic Progress Units:  | 3.00 Co                                                                                                    | urse Count:                                                                                          |                                                                                                    | 1.00                                                                                         |                                                                            |            |
| Financial Aid Progress Un | its: 3.00 Co                                                                                                   | urse Contact H                                                                                       | ours:                                                                                              | 3.00                                                                                         |                                                                            |            |
| Course Grading            |                                                                                                    |                                                                                                    |                                                                                                    |                                                                                              |                                                                            |            |
| *Grading Basis:           | Graded $\checkmark$                                                                                            | *Grade                                                                                               | Roster Print:                                                                                      | Component                                                                                    | $\sim$                                                                     |            |
| Graded Component:         | Lecture                                                                                                    |                                                                                                    |                                                                                                    |                                                                                              |                                                                            |            |
| Repeat for Credit Rules   |                                                                                                    |                                                                                                    |                                                                                                    |                                                                                              |                                                                            |            |
| Repeat for Credit         | Te                                                                                                    | otal Units Allov                                                                                     | ved:                                                                                               | 99.00                                                                                        |                                                                            |            |
| Allow Multiple Enroll i   | n Term To                                                                                                    | otal Completio                                                                                       | ns Allowed:                                                                                        | 99                                                                                           |                                                                            |            |

| *Course<br>Topic ID | *Description                   | *Short<br>Description | *Formal Description                     | Topic<br>Link ID |   |   |
|---------------------|--------------------------------|-----------------------|-----------------------------------------|------------------|---|---|
| 1                   | Playwriting Since WW II        | Playwritin            | Playwriting Since WW II                 | 96               | + | - |
| 2                   | To Be Announced                | To Be Anno            | To Be Announced                         | 97               | + | - |
| 3                   | Agit-prop, Social, Personal    | Agit-prop,            | Agit-prop, Social, Personal             | 98               | + | - |
| 4                   | Renaissance to Resoration      | Renaissanc            | Renaissance to Resoration               | 99               | + | - |
| 5                   | Theatre and Censorship         | Theatre an            | Theatre and Censorship                  | 100              | + | - |
| 6                   | Theatre of the Absurd          | Theatre of            | Theatre of the Absurd                   | 101              | + | - |
| 7                   | Ethnic Drama                   | Ethnic Dra            | Ethnic Drama                            | 102              | + | - |
| 8                   | Irish Drama & Theatre          | Irish Dram            | Irish Drama & Theatre                   | 103              | + | - |
| 9                   | Restoration to Today           | Restoratn             | Restoration to Today                    | 104              | + | - |
| 10                  | American Drama/Theatre         | Amer Drama            | American Drama/Theatre                  | 105              | + | - |
| 11                  | Docudrama                      | Docudrama             | Docudrama                               | 106              | + | - |
| 12                  | Creative Hist-Acting Technique | ActTechniq            | The Creative History of Acting Technic  | 107              | + | - |
| 13                  | Reggae Theatre                 | Reggae                | Reggae Theatre                          | 150              | + | - |
| 14                  | Greeks to Restoration          | Greeks                | Greeks to Restoration                   | 171              | + | - |
| 15                  | 18th through 20th Centuries    | 18th-20th             | 18th through 20th Centuries             | 172              | + | - |
| 16                  | History of American Theatre    | Am Theatre            | History of American Theatre             | 175              | + | - |
| 17                  | History and Theory of Acting   | Hist/Thery            | History and Theory of Acting            | 526              | + | - |
| 18                  | Restoration Theatre            | Rest Theat            | Restoration Theatre                     | 688              | + | - |
| 19                  | Dramatic Literature Post 9/11  | Post 9/11             | Dramatic Literature Post 9/11           | 723              | + | - |
| 20                  | Theatrical Collaborations      | Thea Coll             | Theatrical Collaborations a brief histo | 750              | + | - |
| 21                  | Great Collaberations           | Great Coll            | Great Collaberations                    | 772              | + | - |
| 22                  | Elizabethan Theatre            | Eliz Theat            | Elizabethan Theatre                     | 802              | + | - |
| 23                  | Social Issue Theater           | Social Iss            | Social Issue Theater                    | 926              | + | - |
| 24                  | English Restoration Theatre    | English Re            | English Restoration Theatre             | 942              | + | - |

| atalog Data Offerings                            | Components      | GL Interface          |                      |                |                  |          |
|--------------------------------------------------|-----------------|-----------------------|----------------------|----------------|------------------|----------|
| Course ID:                                       | 000773          |                       |                      |                |                  |          |
|                                                  |                 |                       | Fin                  | d   View All   | First 🕚 1 of     | 1 🛞      |
| Effective Date:                                  | 11/30/2015      | *Status               | active $\checkmark$  | Course Offe    | ering 1 of 1     | -        |
| Description:                                     | Independent S   | Study                 |                      | ENG            | 594              |          |
| Long Course Title:                               | Independent     | Study                 |                      |                |                  |          |
| Long Description:                                |                 |                       |                      |                |                  | <u> </u> |
| Course Units/Hours/Cou                           | nt              |                       |                      |                |                  |          |
| Minimum Units:                                   | 3.00            | Last Course o         | f Mult Term Seq:     |                |                  |          |
| Maximum Units:                                   | 3.00            | *Enrollment Ur        | nit Load Calc Type:  | Actual Units   |                  | $\sim$   |
| Academic Progress Units:                         | 3.00            | Course Count          | E                    | 1.00           |                  |          |
| Financial Aid Progress Uni                       | its: 3.00       | Course Conta          | ct Hours:            | 3.00           |                  |          |
| Course Grading                                   |                 |                       |                      |                |                  |          |
| *Grading Basis:                                  | Graded          | ✓ *Gra                | ade Roster Print:    | Component      | $\sim$           |          |
| Graded Component:                                | Ind Study       |                       |                      |                |                  |          |
| Repeat for Credit Rules                          |                 |                       |                      |                |                  |          |
| Repeat for Credit                                |                 | Total Units A         | Allowed:             | 99.00          |                  |          |
| Allow Multiple Enroll in                         | n Term          | Total Compl           | etions Allowed:      | 99             |                  |          |
| Additional Course Inform                         | nation          |                       |                      |                |                  |          |
| *Instructor Edit:                                | No Choice       | $\overline{}$         |                      |                |                  |          |
| *Add Consent:                                    | Dept Crisnt     |                       | *Drop Consent:       | No Consent     | ~                |          |
| Requirement Designation:                         |                 |                       |                      |                |                  |          |
| Equivalent Course Group:                         |                 |                       |                      |                |                  |          |
| Course Attributes                                |                 | Pers                  | sonalize   Find   💷  | 📑 First        | 🕘 1 of 1 🕑 L     | .ast     |
| *Course<br>Attribute                             |                 | *Course At<br>Value   | ttribute             |                |                  |          |
| Q                                                |                 |                       | Q                    |                | +                | -        |
|                                                  |                 |                       |                      | Override To    | pic Link ID: 🗌   |          |
| Course Topics                                    |                 | Perso                 | onalize   Find   💷   | 🚯 🛛 First 🤇    | 🗕 1-5 of 5 🛞     | Last     |
| Description Repeat For                           | Credit          |                       |                      |                |                  |          |
| *Course<br>Topic ID                              |                 | *Short<br>Description | *Formal Description  |                | Topic<br>Link ID |          |
| 1 Literature of the Ame                          | r South         | Literature            | Literature of the An | nerican South  | 173 🛨            | -        |
| 2 History of Rhetoric I                          |                 | Rhetoric I            | History of Rhetoric  | 1              | 1664 🛨           | -        |
|                                                  |                 | Area Liř              | Readings in Americ   | an Literature  | 1879 🛨           | -        |
| 3 Readings in America                            | n Lit           |                       |                      |                |                  |          |
| 3 Readings in America<br>4 Writing of Geoffrey C | n Lit<br>haucer | Literature            | The Writing of Geo   | ffrey Chauncer | 1922 +           | -        |

Independent study courses can also benefit from having course topics.

#### ADDING COURSE TOPICS

- 1. Navigate: Cardinal Students > Curriculum Management > Course Catalog > Course Catalog
- 2. Search for the course.
- 3. Click the plus sign button to add a new row (effective date will change).
- Scroll to the bottom of the "Catalog Data" tab. Click the plus sign to add additional rows.
- 5. Click save when finished.

| Favorites 👻                      | Main Menu 🔻                   | Curriculum Management   Course Catalog   Course Catalog                                                                                                    |   |
|----------------------------------|-------------------------------|----------------------------------------------------------------------------------------------------|---|
| THE<br>CATHOLIC UN<br>of AMERIC. | iversity<br>A <b>W Cardin</b> | nal Students                                                                                                    |   |
| Catalog Data                     | Offerings Co                  | omponents GL Interface                                                                                                    |   |
| Course ID:                       |                               | 016769                                                                                                    |   |
|                                  |                               | Find   View All First 🕚 1 of 1 👀 Last                                                                                                    |   |
| *Effective Da                    | ite:                          | 01/01/1901 Status: Active V Course Offering 1 of 1                                                                                                    | I |
| *Description                     | :                             | Test Course 2 ST 100                                                                                                    |   |
| Long Cours                       | e Title:                      | Test Course-2                                                                                                    |   |
| Long Descri                      | iption:                       | Sector Sector |   |
|                                  |                               |                                                                                                    |   |
|                                  |                               |                                                                                                    |   |
| Course Ur                        | nits/Hours/Count              |                                                                                                    |   |
|                                  |                               |                                                                                                    |   |

|                               |                       | Ove                   | rride Topic | Link ID:         |     |     |
|-------------------------------|-----------------------|-----------------------|-------------|------------------|-----|-----|
| Course Topics                 | Persor                | nalize   Find   🗖   🔣 | First 🕚     | 1-3 of 3         | 🕑 L | ast |
| Description Repeat For Credit |                       |                       |             |                  |     |     |
| *Course<br>Topic ID           | *Short<br>Description | *Formal Description   |             | Topic<br>Link ID |     |     |
| 1 Test topic I                | Test I                | Test topic I          |             | ]                | +   | -   |
| 2 Test topic II               | Test II               | Test topic II         |             | ]                | +   | -   |
| 3                             |                       |                       |             | ]                | +   | -   |

#### ADDING COURSE TOPICS TO A SCHEDULED CLASS

- 1. Navigate to the course in Maintain Schedule of Classes.
- 2. On the "Basic Data" page, click the magnifying glass next to the "Course Topic ID" field.
- 3. Select the topic from the list in the pop-up.

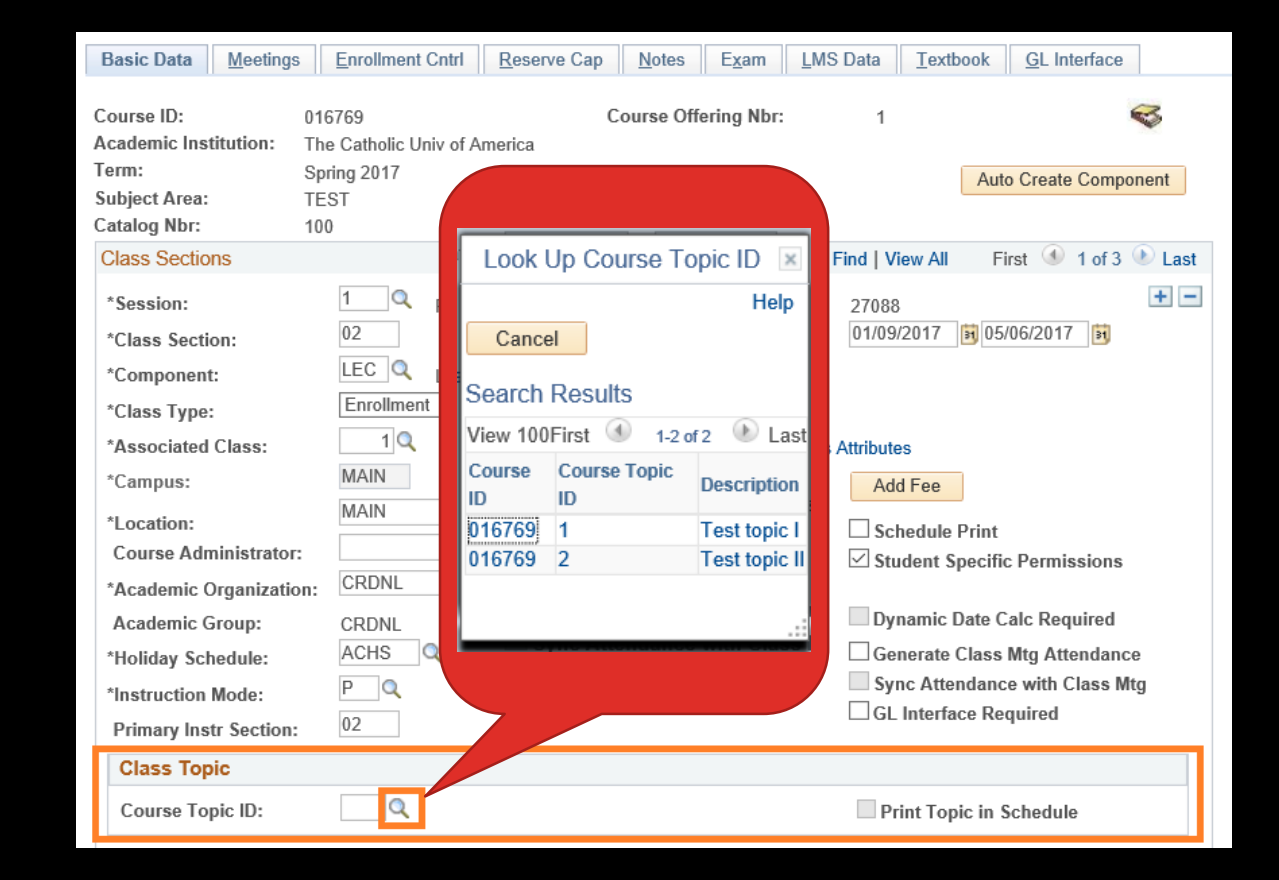

The "Print Topic in Schedule" checkbox on the Basic Data tab controls whether the topic is listed in student class search.

| Class Topic      |     |              |                         |  |
|------------------|-----|--------------|-------------------------|--|
| Course Topic ID: | 1 🔍 | Test topic I | Print Topic in Schedule |  |

To make the course topic print on the student's transcript, check the "Print Topic On Transcript" box under the Meetings tab.

| Basic Data                          | Meetings          | Enrollment Cnt           | rl <u>R</u> eserve Cap                 | Notes      | E <u>x</u> am | LMS Data                   | Textbook  | GL Interface             |      |
|-------------------------------------|-------------------|--------------------------|----------------------------------------|------------|---------------|----------------------------|-----------|--------------------------|------|
| Course ID:                          |                   | 016769                   |                                        | Course Off | fering Nbr    | : 1                        |           |                          |      |
| Academic In                         | stitution:        | The Catholic Univ        | of America                             |            |               |                            |           |                          |      |
| Term:                               |                   | Spring 2017              |                                        | Undergrad  |               |                            |           |                          |      |
| Subject Area                        | :                 | TEST                     |                                        | Test Cours | es            |                            |           |                          |      |
| Catalog Nbr:                        |                   | 100                      |                                        | Test Cours | e 2           |                            |           |                          |      |
| Class Section                       | ons               |                          |                                        |            |               | Find   View                | All First | 🕚 1 of 3 💽               | Last |
| Session:<br>Class Sect<br>Associate | tion:<br>d Class: | 1<br>02 Comp<br>1 Units: | Regular Act<br>conent: Lecture<br>2.00 | ademic Ses | sion C<br>E   | Class Nbr: 27<br>Event ID: | 088       |                          |      |
| Meeting Pa                          | ttern             |                          |                                        |            |               | Find   View A              | All First | 🕚 1 of 1 🕑 L             | .ast |
| Facility ID                         | Ca                | npacity Pat M            | Atg Start Mtg End                      | M T        | W T F         | SS<br>01/0                 | *Start/En | d Date +<br>05/06/2017 3 |      |

#### FOR THE FUTURE

Keep an eye out for information on <u>our website</u> about forthcoming Enrollment Services training sessions!

Dates and times are TBA based on room availability--we'll know more after 1171 add/drop.

AUDIENCE POLL: WHAT KINDS OF TOPICS WOULD YOU LIKE US TO COVER?